## Fiduciary Accountings Submission Tool (FAST) Training Job Aid Fund Misused Flags

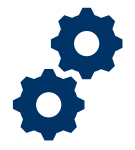

#### Objective

To provide the Legal Instruments Examiner (LIE) with guidance on how to view and address a fund misused flag in FAST.

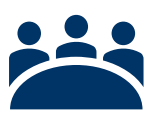

## Audience

User: LIE

## Prerequisite

The Fiduciary has submitted their accounting. FAST has flagged one or more fund misuse(s).

### Instructions

1. Once in the accounting record, you will need to go to the tab "Fund misused flags".

| Accounting<br>Misuse Demo 8-3-2021 9-1-2021 |                                    |                        |                      |  |  |
|---------------------------------------------|------------------------------------|------------------------|----------------------|--|--|
| Name of Beneficiary<br>Misuse Demo          | VA Fiduciary Hub<br>Louisville 327 | Start Date<br>8/3/2021 | End Date<br>9/1/2021 |  |  |
| Details Line                                | tems Fund Mis                      | used Flags             |                      |  |  |
| > Multiple Fiducia                          | ry Fee                             |                        |                      |  |  |
| > Funds transferre                          | ed to titled accounts o            | other than the be      | neficiary            |  |  |
| > Personal use of                           | funds                              |                        |                      |  |  |
| > Major Purchase                            | Information                        |                        |                      |  |  |
| > Funds received                            | from VA as a retroact              | ive or lump sum        | payment              |  |  |

Pension and Fiduciary Service Last Updated: September 2021

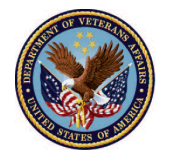

U.S. Department of Veterans Affairs

# Fiduciary Accountings Submission Tool (FAST) Training Job Aid Fund Misused Flags

- 2. Under the fund misused flags tab, you will find the following misuse categories, if they apply to the accounting:
  - Multiple Fiduciary Fee
  - Personal use of funds
  - Major purchase information
  - Funds received from VA as a retroactive or lump sum payment
  - Entries on other expenses
  - Funds gifted, loaned, or borrowed
  - Funds received from previous Fiduciary
  - Cash withdrawals from custodial accounts
  - Funds transferred to accounts titled other than the beneficiary
  - Omitted assets from previous year accounting
  - Total expenses decreased from previous year accounting
- 3. If there is a flag in the account record the LIE must mark the check box to indicate they have reviewed the fund misused flag and provide a reviewer comment, then click save.
  - Please note you cannot approve an accounting until <u>all</u> fund misused flags are addressed.

| ransferred out of the custodial account  | 9 | Reviewed           |  |
|------------------------------------------|---|--------------------|--|
| Yes                                      | • | Reviewer's Comment |  |
| Vere funds transfer to another accounts? | 0 | Insert comment     |  |
| 162                                      | • |                    |  |
| ïduciary's Comment  🕕                    |   |                    |  |
| Test                                     |   |                    |  |
|                                          |   |                    |  |
|                                          |   |                    |  |

#### Outcome

Once the LIE has reviewed the fund misused flag(s) they can act on the accounting to approve, disapprove, return for revision, or waive.

Pension and Fiduciary Service Last Updated: September 2021

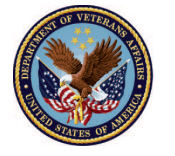

U.S. Department of Veterans Affairs